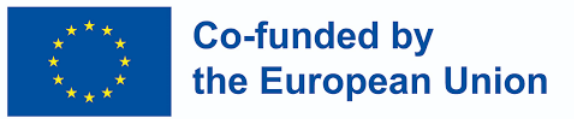

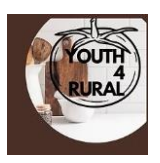

## Access and Registration Manual for the Youth4Rural Campus

First of all, we access the URL: <u>https://www.joamar2010.eu/</u> and click on the Access the platform

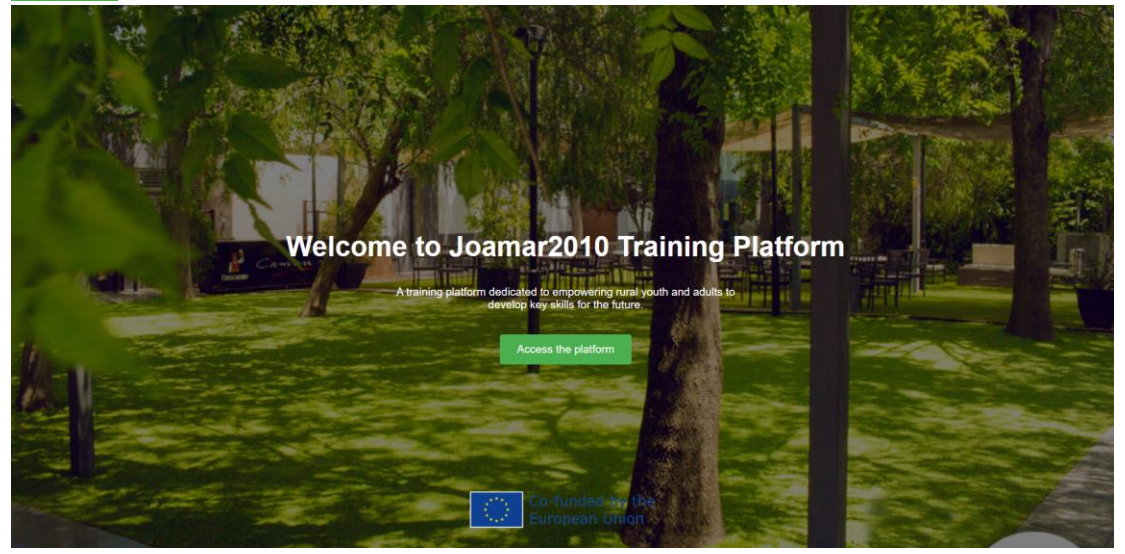

## Here, select Youth4Rural:

| the European Union                                               | Log in       |
|------------------------------------------------------------------|--------------|
| Course categories                                                | Collarge all |
| ✓ Courses     Youth4Rural (2)                                    | conopae an   |
| Adults/Green (1)                                                 |              |
| You are not logged in. (Log in)           Data retention summary |              |

## Now, click on any course.

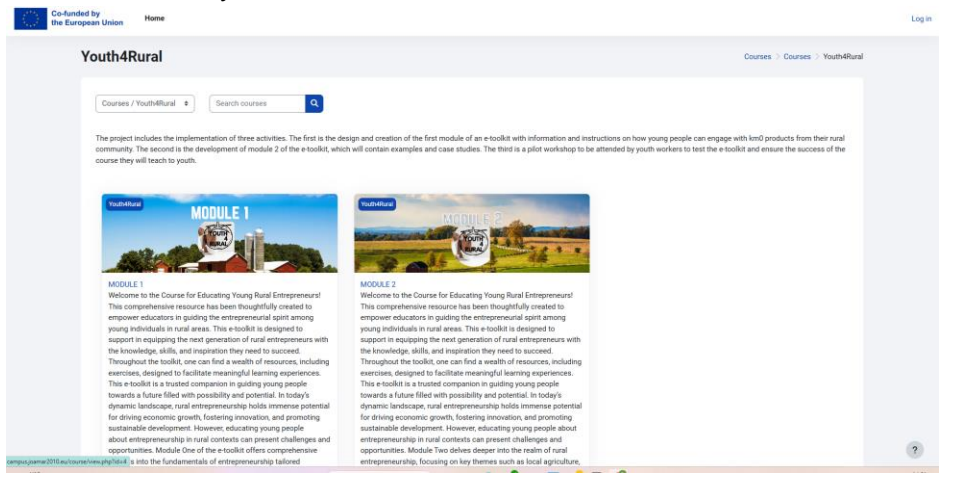

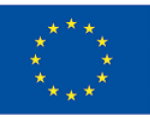

## Co-funded by the European Union

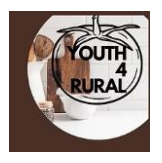

The login page will open, but since we don't have an account, we will create one by clicking the "CREATE NEW ACCOUNT" button.

|                       | The state of the state of the s |                                 | - All Carls                                                                                                    |
|-----------------------|----------------------------------------------------------------------------------------------------|---------------------------------|----------------------------------------------------------------------------------------------------|
|                       |                                                                                                    | Co-funded by the European Union | A TRACK                                                                                                    |
| and the second second | Usemame                                                                                                    |                                 |                                                                                                    |
|                       | Password                                                                                                    |                                 | The state of the state of the s |
|                       | SIGNUP HERE:                                                                                                    | Login                           | No Contraction of the                                                                                                    |
|                       |                                                                                                    | Create new account              |                                                                                                    |
|                       |                                                                                                    | Lost password? Cookies notice   |                                                                                                    |
|                       |                                                                                                    |                                 |                                                                                                    |

Fill out the form with your personal data.

| ten account                            |                                             |                                                |                                            |               |  |
|----------------------------------------|---------------------------------------------|------------------------------------------------|--------------------------------------------|---------------|--|
| Jsemame 🤨                              |                                             |                                                |                                            |               |  |
| The password must have at least 8 char | acters, at least 1 digit(s), at least 1 low | er case letter(s), at least 1 upper case lette | r(s), at least 1 special character(s) such | as *, -, or # |  |
| Password 🧶                             |                                             |                                                |                                            |               |  |
|                                        |                                             |                                                |                                            |               |  |
| Email address 🏮                        |                                             |                                                |                                            |               |  |
|                                        |                                             |                                                |                                            |               |  |
| Email (again) 🟮                        |                                             |                                                |                                            |               |  |
|                                        |                                             |                                                |                                            |               |  |
| irst name 🕕                            |                                             |                                                |                                            |               |  |
| and many O                             |                                             |                                                |                                            |               |  |
| aotisaine 🗸                            |                                             |                                                |                                            |               |  |
| City/town                              |                                             |                                                |                                            |               |  |
|                                        |                                             |                                                |                                            |               |  |
| Country                                |                                             |                                                |                                            |               |  |
| Colord a secondary                     |                                             |                                                |                                            |               |  |

Once the form is filled out, we will need to confirm the account by checking our email and clicking the link sent to us.

| Co-fund<br>the Eur | ded by Home<br>opean Union                                                              |
|--------------------|-----------------------------------------------------------------------------------------|
|                    | Joamar2010 Trainings                                                                    |
|                    | An email should have been sent to your address at <b>gerasimenkoviola1996@gmail.com</b> |
|                    | It contains easy instructions to complete your registration.                            |
|                    |                                                                                         |
|                    | Continue                                                                                |

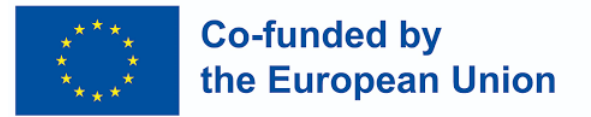

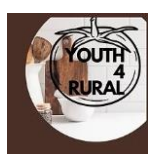

Now we return to the platform and log in with the data we have registered with.

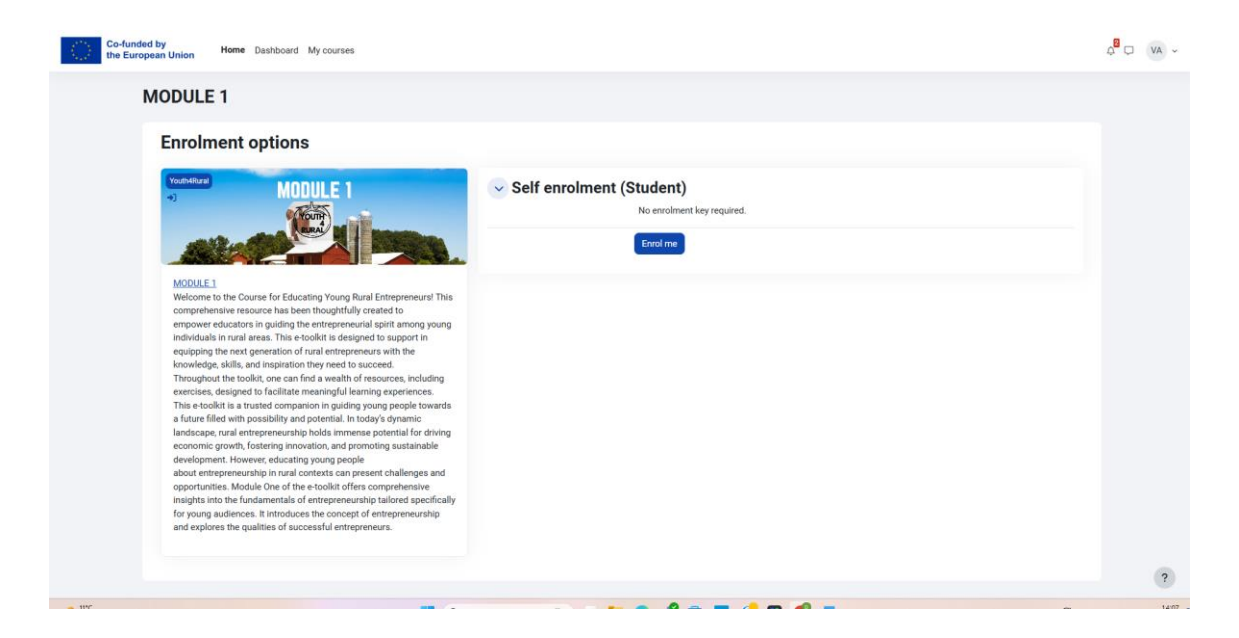

We select the course and enroll by clicking on Enrol-me

Everything is ready to go. You can now begin the training and start learning!